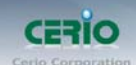

## **CERIO** Corporation

熱點帳戶 POS 輸出器

## SP-800-PRINTER

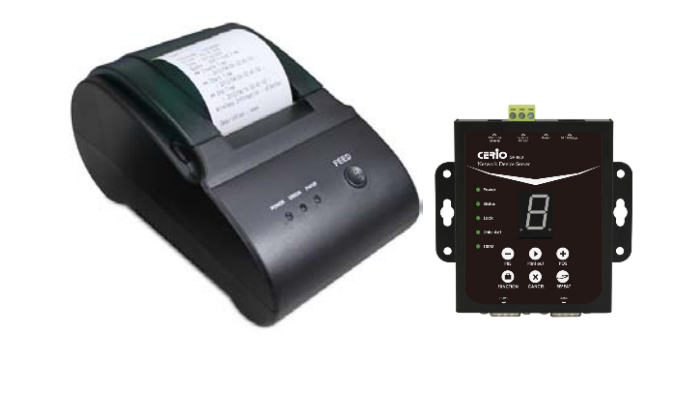

v1.0a

Tel : +(886) 2-8667-6160 #222 Fax : +(886) 2-8667-6555

es-Mail : sales@cerio com t

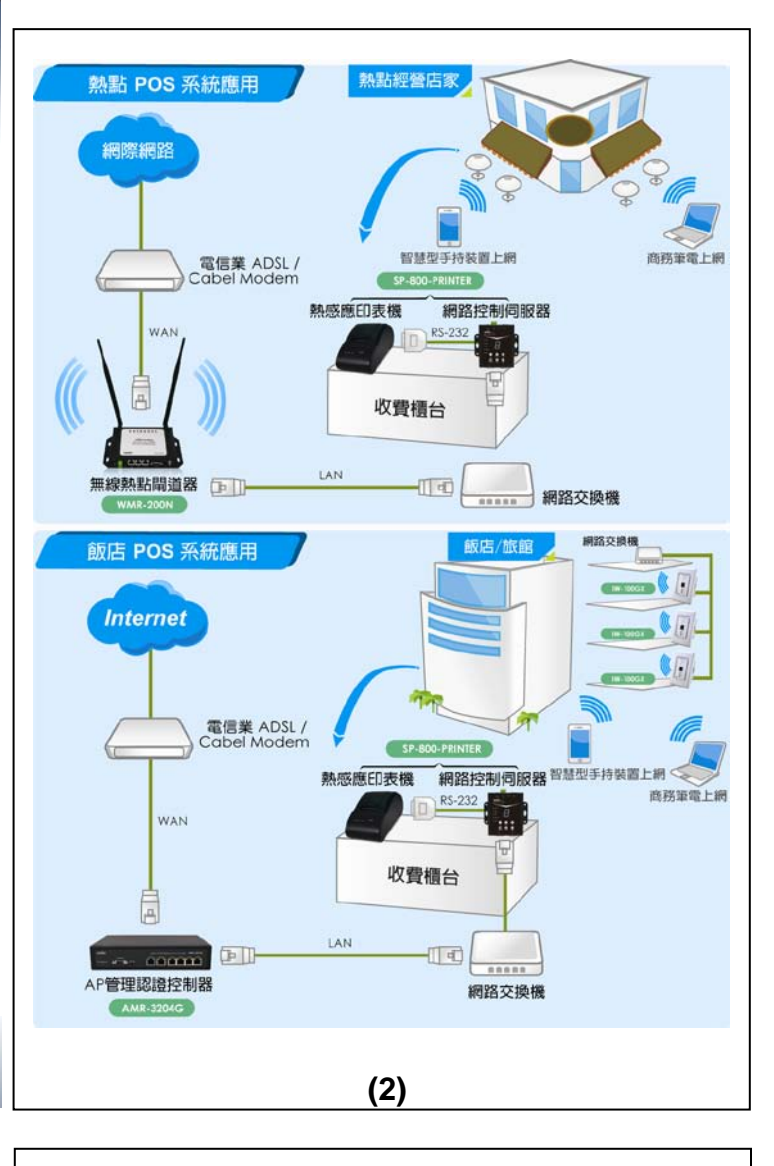

1. 前言

随著科技的腳步,生活必需與科技結合,當然無線網路也必須隨 之結合,當 CERIO 智鼎資訊的熱點帳戶 POS 輸出器與 WMR-200N 或 AMR-3204G 設備整合時,就能有效的在有線或無 線網路環境下永久運作,而且在公眾的地點中對於無線的網際網 路充分之需求場所,像是機場、酒店、大會、體育館、餐廳或咖 啡店等。

Copyright © 2011 by Cerio Corporation. All rights reserved.

搭配 CERIO 智鼎資訊的 WMR-200N 或 AMR-3204G 認證型產 品,除能夠在網路裡面進行區隔安全網路資源並被保護的之外, 也能另外開放區隔讓顧客使用網路服務資源讓品質更完善,利用 此 SP-800-PRINTER 熱點帳戶 POS 輸出器對使用者依票卷式進 行區隔免費開放或限時條件式管制,店家經營者也可利用輸出的 無線上網票卷進行該店的產品搭配特價銷售,如購買商業 A 餐+ 送兩小時 WiFi 上網或購買商業 B 餐+兩小時 WiFi 上網特價優惠 NTD\$100.-等方式。同時也能預設初至店內消費帳戶先免費使 用,例如先二小時用餐下午茶免費時間限制,有效先讓無線 WiFi 服務項目易於招攬客戶於店內消費,當設限時間一到取而代之要 繼續使用者自動意願再次至櫃台要求付費再次取得使用 WiFi 帳 戶票卷,這樣可以免於客戶過久依賴免費無線網路而滯久不離去 導致降低店內座位使用頻率,不但有效解決其他客戶排隊苦候無 座位之窘狀,也完整利用先免費上網帳機號機制讓使用者時間到 則自動被停止使用存取權限,可達到善意提醒客戶已來店上網逗 留在店內時間,讓客戶適度選擇再付費購買上網票卷或自行選擇 休息離去。這樣完美盡善除可增加收入價值又可不讓客戶感受不 佳的超完美店內來客經營的美學,勢必是時下熱點經營的你最佳 網路方案選擇。

WMR-200N 或 AMR-3204G 功能內容中的 on-demand 的設計 主要是包含著控制輸出免費票卷機制與收費票卷機制等使用選 擇,熱點帳戶 POS 輸出器組可即時在櫃台列印出帳戶上網密碼票 券,使用網路控制伺服器上的大 LED 數字層次顯示並直接於面板 上按鍵操快速的選擇你預設的收費層次,如一小時免費、二小時 收費機制帳號、三小時收費機制帳號等共 10 組層次預設設定,予 以按下輸出 WIFI 或上網帳戶票卷。 (1) 2. 包裝內容

| 網路控制伺服器:                                  |    |
|-------------------------------------------|----|
| 控制器本體                                     | x1 |
| 電源變壓器(控制器專用)                              | x1 |
| 中英文快速安裝服務手冊                               | x1 |
| 產品保證卡                                     | x1 |
| 熱感式印表機 :                                  |    |
| 印表機本體                                     | x1 |
| 電源變壓器(印表機專用)                              | x1 |
| D-Sub 25( 公) to D-Sub 9pin(母) RS232 印表機用線 | x1 |
| 勃威應紙捲                                     | x1 |

- **3.** 主要功能
- 網路控制伺服器:
- 10/100 Mbps 高速乙太網路全雙工運作的能力
- ▶ 內建支援兩個 DB9 RS-232 埠
- 0~9 組共 10 種層次 LED 數字切換顯示功能,並具有 6 組靈敏 高觸感的功能按鍵
- ▷ 支援最高可達 921.6 Kbps 的鮑率值
- ▶ 網路活動狀況可透過 LED's 狀態燈輕鬆展現
- 具有監視和管理功能,並可網路遠端輕鬆控制裝置。
- ▶ 支援 TCP 伺服器 / 使用端連結模式功能
- ▶ 支援 DHCP, BOOTP, Static IP, 和 ARP 等功能
- 內建網路瀏覽器管理介面,可經由網路在網頁內更新韌體
- 除支援桌立&壁掛安裝方式外,並提供 IP50 金屬防塵外殼可供 環境使用。
- > 支援電流與反向極性與過載負荷保護設計
- 可依標準隨貨的 DC 變壓器方式供給電源外並支援1組可拔除 式2針腳端子台以供工規方式電源供電
- 除支援寬載 12~60VDC 的電源輸入能力外,並支援電力過載負荷時自我保護設計

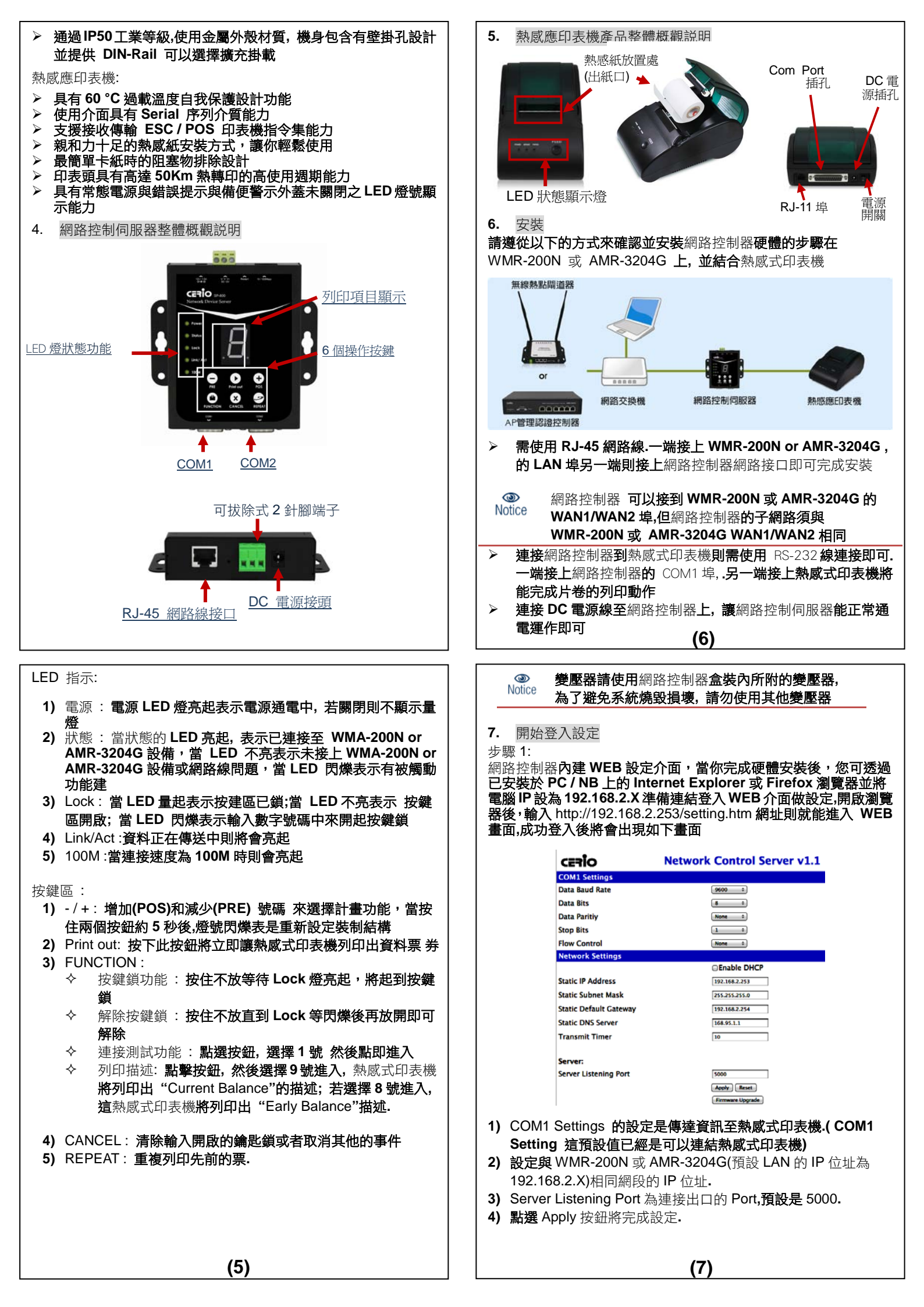

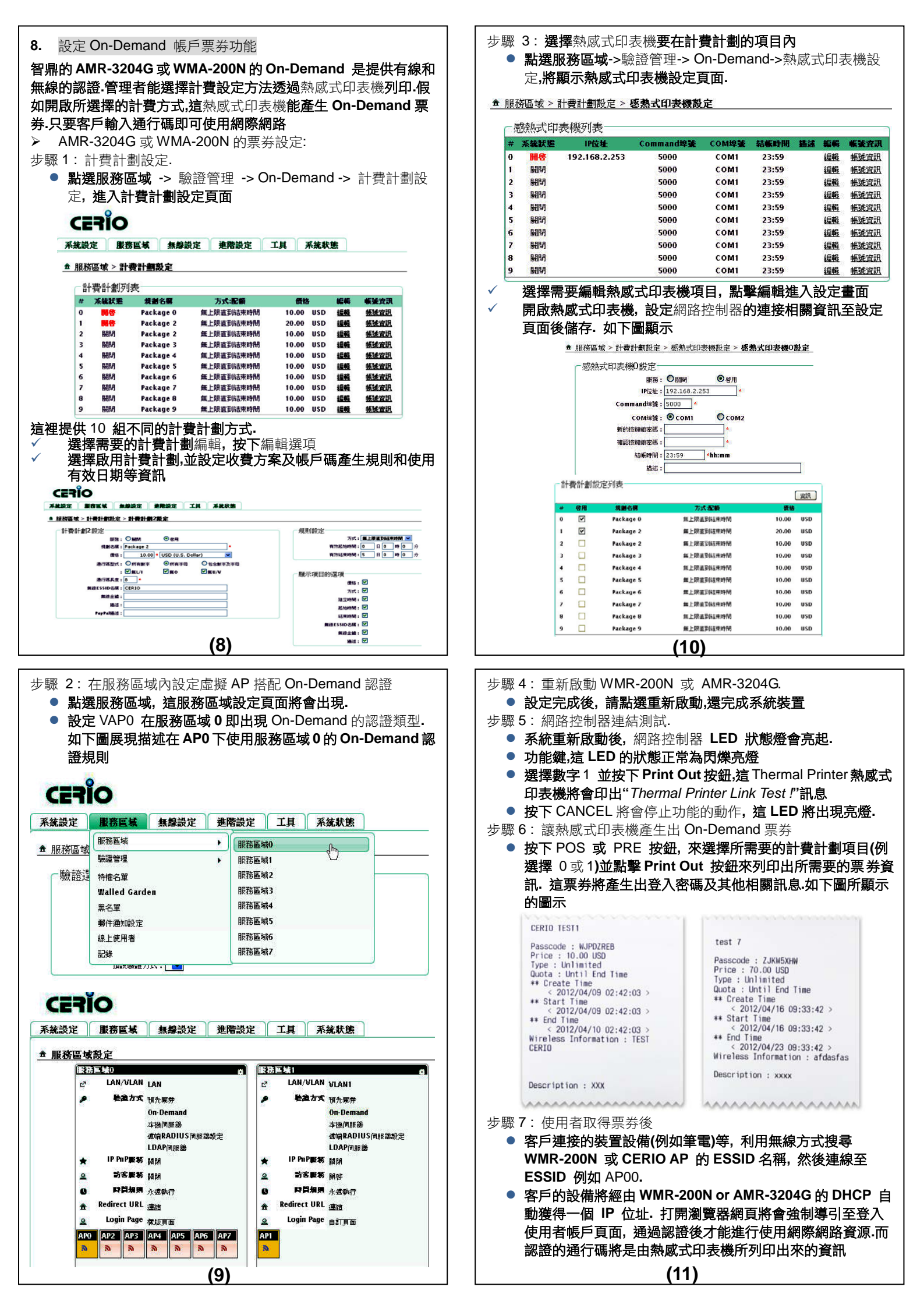

|                                                                                                    |                                                                                                    | 字型支援                                                                                                    | 12 x 24 dats 1 25mm/W/ x 3 00mm/H)         |  |
|----------------------------------------------------------------------------------------------------|----------------------------------------------------------------------------------------------------|----------------------------------------------------------------------------------------------------|--------------------------------------------|--|
| CERIO                                                                                                   | 網路安全登入控制器<br>AMR-3204G                                                                                                    | (ASCII Mode)<br>字型支援                                                                                            | 24 x 24 dote 2 00mm/W/ x 2 00mm/U/         |  |
|                                                                                                    | 2WAN / 4LAN Giga Management Access Controller                                                                                                    | (Graphic Font)                                                                                                  |                                            |  |
| :ode:                                                                                                   | Login                                                                                                    | 山和衣機解析                                                                                                    | 384 dots/line or 8 dots/mm                 |  |
|                                                                                                    | 歡迎使用無線網際網路資源服務,請點選以下連結瀏覽網頁,                                                                                                    | 制山見反阻                                                                                                    | 50mm                                       |  |
|                                                                                                    | 若要進階使用其他網際網路資源請登入授權的帳號/密碼,謝謝!!                                                                                                    | 紙張結束偵測                                                                                                    | 支援                                         |  |
| If you wan                                                                                              | welcome to use WiFI Service , Please click the following options ,<br>it to use Further WiFI Service , Please input the Username / Password, Thanks!! | 過載溫度停止保護                                                                                                    | ~~<br>達到 60℃ 自動偵測停止安全設計                    |  |
|                                                                                                    | CERIO Corporation TEL:02-86676160<br>哭淮借庙田網攺昭致時 網百卜芋跳屮庙田老惑λ聿                                                                                          |                                                                                                    | 電源: On /Off                                |  |
| <sup>- 元</sup> の一日日<br>一日日日<br>一日日日日<br>一日日日日<br>日日日日<br>日日日日<br>日日日日<br>日日                             | □□□□□□□□□□□□□□□□□□□□□□□□□□□□□□□□□□□□                                                                                                    | │ │ LED 燈號顯示                                                                                                    | 錯誤:顯示錯誤                                    |  |
| ₹源。(登                                                                                                   | (2) (2) (2) (2) (2) (2) (2) (2) (2) (2)                                                                                                    |                                                                                                    |                                            |  |
| (                                                                                                    |                                                                                                    | 提供网座                                                                                                    |                                            |  |
| 網路控制                                                                                                    | 伺服器產品規格                                                                                                    | 深作温度                                                                                                    |                                            |  |
|                                                                                                    | #T 0# 10 16                                                                                                    | 1 储仔 / 加 反<br>                                                                                                  | -10 し~55 し<br>10% to 90% 北海姑野能             |  |
|                                                                                                    | 健體規格<br>0.0444.1075 <b>展次第二</b>                                                                                                    | 保旧感反                                                                                                    | 10% to 90% 非凝結狀能                           |  |
| 能力                                                                                                    | 0~9 組共 10 俚層次線示<br>6 組靈敏高觸感的功能按鍵                                                                                                    | IIII'I丁/紙/又                                                                                                    | DC Jack : 100 – 240 VAC Power : 8          |  |
| EHG/J                                                                                                   |                                                                                                    | 電源供應                                                                                                    | ~ 9VDC /3A 輸入.                             |  |
|                                                                                                    | <ul> <li>10Base-T connection</li> </ul>                                                                                                    | 重量                                                                                                    | 765g                                       |  |
| D 燈號顯示                                                                                                  | <ul> <li>100Base-TX connection</li> </ul>                                                                                                    | 尺寸 <b>(</b> W x H x D)                                                                                          | 112 x 91 x 185 mm                          |  |
| , L, 72, 10 (10 JL )                                                                                    | Link Status                                                                                                    | 安全規範                                                                                                    | FCC, CE, ROHS compliant                    |  |
|                                                                                                    | Keypad Status                                                                                                    |                                                                                                    |                                            |  |
|                                                                                                    | 序列 & 網路介面                                                                                                    |                                                                                                    |                                            |  |
| 刘埠                                                                                                    | RS232 DB-9 (公) * 2 埠                                                                                                    | 11. 搭配產品:                                                                                                    |                                            |  |
| 以玄                                                                                                    | COM1 : 1200 to 921600 bps                                                                                                    |                                                                                                    |                                            |  |
| 4 <del>77</del>                                                                                         | COM2 : 9600 bps                                                                                                    |                                                                                                    |                                            |  |
| 料長度                                                                                                    | 5, 6, 7, 8 data bits                                                                                                    |                                                                                                    |                                            |  |
| 查位元                                                                                                    | Odd , Even, None                                                                                                    |                                                                                                    | WMR-200N                                   |  |
| 业位元                                                                                                    | 1 or 1.5                                                                                                    |                                                                                                    | ZWAN 11n High Power 300Mbps<br>毎伯方取認識問始盟   |  |
| 這控制                                                                                                    | XUN/ XUFF (Software), RTS/ CTS<br>(Hardware) None                                                                                                    |                                                                                                    | 無称1f 以 i i i i i i i i i i i i i i i i i i |  |
|                                                                                                    | (naruware), None<br>Fthernet 10Base-T or 100Base-Ty                                                                                                   |                                                                                                    |                                            |  |
| 路介面                                                                                                    | (Auto-Sensing) RJ45 * 1                                                                                                    |                                                                                                    |                                            |  |
| 線模式                                                                                                    | TCP Server/Client                                                                                                    | The second second second second second second second second second second second second second second second se | AMR-3204G :                                |  |
| 完支挥                                                                                                    | TCP, UDP, ICMP, IPv4, DHCP, BOOTP,                                                                                                    |                                                                                                    | 2WAN 4LAN Giga 認證管理控制器                     |  |
| 亡义液                                                                                                    | ARP, DNS, ICMP, Telnet, DHCP, HTTP                                                                                                    |                                                                                                    |                                            |  |
| (12)                                                                                                    |                                                                                                    |                                                                                                    | (14)                                       |  |
|                                                                                                    |                                                                                                    |                                                                                                    |                                            |  |
|                                                                                                    |                                                                                                    | 12. 組合相關產品<br>                                                                                                  |                                            |  |
|                                                                                                    | and RX) to $\pm 15$ KV(air), $\pm 8$ KV(contact)                                                                                                    | 無線熱點問題                                                                                                    | 首器 熱點帳戶POS輸出器                              |  |
|                                                                                                    | RJ45: Transient protection for data lines (TX                                                                                                    |                                                                                                    |                                            |  |
| 路安全設計                                                                                                   | and RX) to $\pm 15 \dot{KV}(air), \pm 8 KV(contact)$                                                                                                  |                                                                                                    |                                            |  |
|                                                                                                    | Power Input : 1500W peak pulse power                                                                                                    |                                                                                                    |                                            |  |
|                                                                                                    | capapility with 10/1000 US waveform<br>repetitive rate (duty cycle) : 0.01% · Uni and                                                                 | attan.                                                                                                    | + ••••                                     |  |
|                                                                                                    | Bidirectional                                                                                                    |                                                                                                    |                                            |  |
| 電力消耗                                                                                                    | 1.68W Max                                                                                                    | WMR-200                                                                                                    | N SP-800-PRINTER                           |  |
| 补電源                                                                                                    | 12-60 VDC                                                                                                    |                                                                                                    |                                            |  |
|                                                                                                    | DC-Jack:產品所附的變壓器使用                                                                                                    |                                                                                                    |                                            |  |
| 電源介面                                                                                                    | Screw Terminal Block:可拔除式 2 針腳端子                                                                                                    | 1 月                                                                                                    | #線熟點閘道器與帳戶POS輸出器組                          |  |
|                                                                                                    | 台供外接式工規電源系統使用                                                                                                    |                                                                                                    |                                            |  |
| 言酒什確                                                                                                    | DC Jack : 110 – 220V AC Power ; 12 VDC                                                                                                    |                                                                                                    |                                            |  |
| 8.你`厌惩                                                                                                  | Screw Terminal Block : 12-60 VDC                                                                                                    |                                                                                                    |                                            |  |
| 操作溫度                                                                                                    | 0 °C ~ 60 °C                                                                                                    | AP 管理認證                                                                                                    | 空制器熱點帳戶POS輸出器                              |  |
| 諸存溫度                                                                                                    | 0 °C ~ 70 °C                                                                                                    |                                                                                                    | <u>in ()</u>                               |  |
| 操作濕度                                                                                                    | 10% to 80% 非凝結狀態                                                                                                    |                                                                                                    |                                            |  |
| 諸存濕度                                                                                                    | 5% to 90% 非凝結狀態                                                                                                    |                                                                                                    |                                            |  |
| 重量<br>                                                                                                  | 282g                                                                                                    |                                                                                                    |                                            |  |
| XHXW) レフ<br>つけ                                                                                          | U) 9 X 2.5 X 11 mm<br>今回 ID50 小凯                                                                                                    | AMR-32040                                                                                                    | S SP-800-PRINTER                           |  |
| 7〕貝<br>署故亡士                                                                                             | 金圈 IF3U 外設<br>占立 9 時世                                                                                                    |                                                                                                    | ~                                          |  |
| ョIIX J 以<br>立<br>の<br>の<br>の<br>の<br>の<br>の<br>の<br>の<br>の<br>の<br>の<br>の<br>の<br>の<br>の<br>の<br>の<br>の | 未业 ♀ 笙伊<br>FCC CF IP50、ROHS compliant                                                                                                    |                                                                                                    | AMR-3204G-POS                              |  |
| 人土/冗判                                                                                                   |                                                                                                    | AF                                                                                                    | 管理認證控制器與帳戶POS輸出器組                          |  |
| <b>0.</b> 熱感式印                                                                                          | 表機產品規格                                                                                                    |                                                                                                    |                                            |  |
|                                                                                                    | 基本規格                                                                                                    |                                                                                                    |                                            |  |
| 山表類型<br>A 山油 由                                                                                          | 察感式輸出 52mm/see (14 lines/see)                                                                                                    |                                                                                                    |                                            |  |
| 制工述皮<br>们字皕能力                                                                                           | 52mm/sec (14 mes/sec)                                                                                                    |                                                                                                    |                                            |  |
| □□丁坝形/J                                                                                                 | D-Sub 25 pin female connector, 9600 bps                                                                                                    | Cerio Corpora                                                                                                   | ition 技術支援                                 |  |
| 家列埠介面                                                                                                   | baud-rate, none                                                                                                    | F-mail: suppo                                                                                                   | rt@cerio.com.tw                            |  |
| 21-十八日                                                                                                  | parity, 8 data bits and 1 stop bit, supports<br>RTS/CTS & XON/XOFF protocol                                                                           | TFI · ± 226_2-0                                                                                                 | 667-6160 #222                              |  |
| 安鍵                                                                                                    | Feed: to feed roll paper                                                                                                    | Wah Site was                                                                                                    | w cerio com tw                             |  |
| 〕表機指令集                                                                                                  | ESC/POS print commands set                                                                                                    | AVED SILE. WW                                                                                                   | W.GCHO.GOHLW                               |  |
|                                                                                                    | (13)                                                                                                    |                                                                                                    | (15)                                       |  |
|                                                                                                    |                                                                                                    | J L                                                                                                    |                                            |  |